## Nous allons représenter la fonction a(v)=r(v) + f(v) de la fiche sécurité routière.

- ✓ Ouvrir le fichier de l'activité « sécurité routière » <u>ici</u> ou votre fiche déjà remplie.
- ✓ Ouvrir le classeur d'Open Office
- Remplir les données fixes comme ci-dessous
  Vous remarquerez que certaines cellules ont été fusionnées (les sélectionner puis menu, format, fusionner les cellules). Les couleurs ne sont pas indispensables

| 0                 |  |  |  |  |  |  |  |  |  |  |  |  |  |  |
|-------------------|--|--|--|--|--|--|--|--|--|--|--|--|--|--|
| 0                 |  |  |  |  |  |  |  |  |  |  |  |  |  |  |
|                   |  |  |  |  |  |  |  |  |  |  |  |  |  |  |
| Sécurité Routière |  |  |  |  |  |  |  |  |  |  |  |  |  |  |
|                   |  |  |  |  |  |  |  |  |  |  |  |  |  |  |
|                   |  |  |  |  |  |  |  |  |  |  |  |  |  |  |
| 100               |  |  |  |  |  |  |  |  |  |  |  |  |  |  |
| J 130             |  |  |  |  |  |  |  |  |  |  |  |  |  |  |
|                   |  |  |  |  |  |  |  |  |  |  |  |  |  |  |
|                   |  |  |  |  |  |  |  |  |  |  |  |  |  |  |
|                   |  |  |  |  |  |  |  |  |  |  |  |  |  |  |
|                   |  |  |  |  |  |  |  |  |  |  |  |  |  |  |
|                   |  |  |  |  |  |  |  |  |  |  |  |  |  |  |
|                   |  |  |  |  |  |  |  |  |  |  |  |  |  |  |
|                   |  |  |  |  |  |  |  |  |  |  |  |  |  |  |
| 9                 |  |  |  |  |  |  |  |  |  |  |  |  |  |  |

 Enregistrer votre fichier sous votre "nom.prenom-graphique1" dans vos documents/math

Créer le dossier "math" s'il n'existe pas encore

✓ Dans la cellule B6, il faut rentrer la formule de calcul de la distance parcourue en une seconde

*Elle est indiquée dans la fiche "sécurité routière". Une formule commence toujours par "=". Il ne faut pas taper la vitesse mais la cellule qui contient la vitesse.* 

- ✓ Tirer ensuite cette formule sur toute la ligne.
- ✓ Procéder de même pour f(v) = 0,005v<sup>2</sup> La puissance 2 se calcule avec "^2"
- Pour a(v), il suffira en B8 de faire la somme de B6 et B7 et de tirer toute la ligne Enregistrer votre fichier.
- ✓ Réaliser le graphique ci-dessous

Sélectionner les 4 lignes: menu, insérer, diagramme, en ligne, plage de données, séries en ligne, première ligne comme étiquette

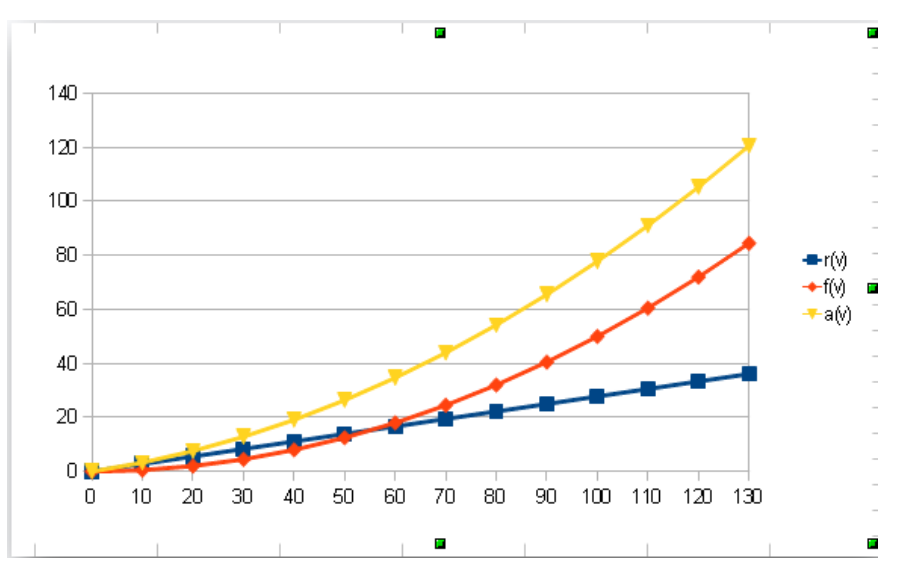

Enregistrer votre fichier.

## Représenter de la même façon la fonction $f(x) = x^3 - 3x^2 + 10$

Choisir des valeurs de x comprises entre -2 et 3. Faire le tableau de valeurs de cette fonction pour les valeurs entières de x comprises entre -2 et 3.

Enregistrer votre fichier sous votre « nom-prenom-graphique2 »

## Inventer une fonction et en faire la représentation graphique